# Network USB 2.0 Server

Quick Installation Guide Multiple languages Manuals available inside CD

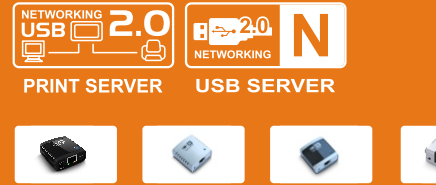

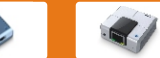

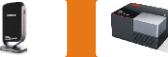

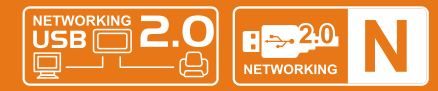

**PRINT SERVER USB SERVER** VER.1.22

English

## **Copyright Notice**

Copyright Incorporated 2010. All rights reserved.

# Disclaimer

Incorporated shall not be liable for technical or editorial errors or omissions contained herein; nor for incidental or consequential damages resulting from furnishing this material, or the performance or use of this product. Incorporated reserves the right to change product specifications without notice. Information in this document may change without notice.

# Trademarks

Microsoft, Windows XP, Windows VISTA and Windows 7 are registered trademarks of the Microsoft Corporation. All other brand and product names mentioned herein may be registered trademarks of their respective owners. Customers should ensure that their use of this product does not infringe upon any patent rights. Trademarks mentioned in this publication are sued for identification purposes only and are properties of their respective companies.

# WEEE Directive & Product Disposal

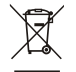

At the end of its serviceable life, this product should not be treated as household or general waste. It should be handed over to the applicable collection point for the recycling of electrical and electronic equipment,

or returned to the supplier for disposal.

# Table of Content

| Environment Setup                                       | 01 |
|---------------------------------------------------------|----|
| Introduction                                            | 02 |
| Hardware Installation                                   | 05 |
| USB LPR Printer Setup on Windows                        | 06 |
| USB LPR Printer Setup on Mac OS X™ (Bonjour)            | 12 |
| Installation Networking USB Server Utility              | 16 |
| Networking USB Server Setup on Windows                  | 17 |
| Networking USB Server Featured Functions                | 24 |
| Connect Automatically for Printing                      | 24 |
| Connect this device when application starts             | 24 |
| Auto Disconnect Printer/MFP/Storage Device              | 25 |
| Create a Shortcut on Your Desktop                       | 27 |
| Device Property                                         | 28 |
| Control menu                                            | 29 |
| Configuration with the Utility                          | 30 |
| Configuration with Web-based UI                         | 32 |
| Removing Networking USB Server Utility from your System | 35 |
| MFP-Printer / LPR Printer Compatibility List            | 36 |

# The Manual for:

Networking USB LPR Print Server (only Support USB LPR Printer)
 Networking USB Server 100M (Support Multi-Function Printers and USB Devices)
 Networking USB Server 1000M (Support Multi-Function Printers and USB Devices)

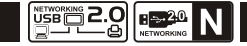

## Environment Setup

The picture above depicts a sample household Network USB Device use environment. To setup the device, simply plug it into the home/Office network under the same router and power it on. Then it could be shared by all the computers on the same network.

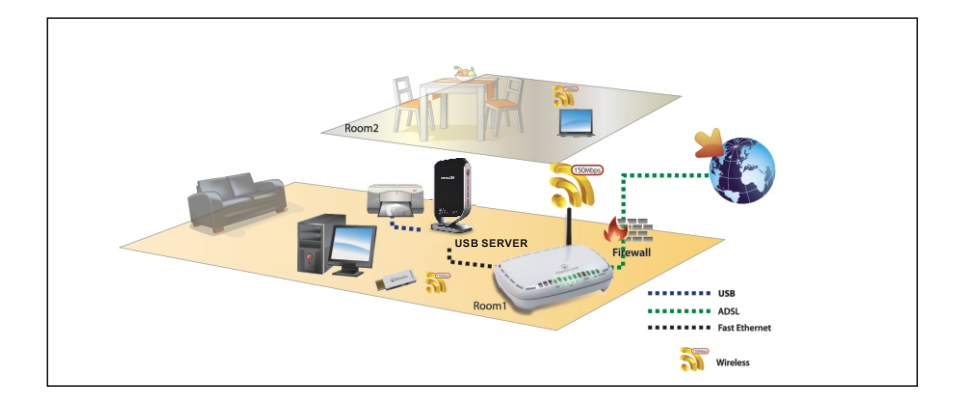

## Introduction

Thank you for purchasing this Networking USB 2.0 Server that allows any networked computer to share a USB printer, USB Devices. It complies with USB 2.0 specifications (and is backward compatible with USB 1.1), and provides an auto-sensing Ethernet port that works with either 10Base-T, 100Base-T or 1000Base-T networks. This unit also supports multiple protocols and multiple operating systems. The built-in web management feature provides more convenience by allowing the user to configure, monitor and even reset the USB server via a web browser.

The new USB Server enables an external hard drive, flash drive, memory card reader, USB webcam, USB speaker, USB Multi-Function Printer (MFP), or Other USB Devices to be shared on a network. With the versatility afforded by the USB Server, users can now enjoy their favorite multimedia content stored on their computer from anywhere in their home or office use. When connecting USB Server to a wireless router, users can access their multimedia content and USB devices wirelessly. The UPnP technology enables quick and easy setup and configuration in a Windows environment.

We hope that you will enjoy using your USB Server/Print Server and find it to be a useful solution.

Please read this user manual carefully before using. All information on this booklet is subject to change without notice due to technical reasons.

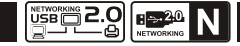

# Features

- · Easily connects your USB Printer, USB Device to a network
- · Allows multiple computers to share USB Printer, USB Device on the network
- · Print from any computer on your local network
- Supports DHCP Client and multiple network protocols
- 10Base-T/100Base-T auto-sensing
- 10Base-T/100Base-T/1000Base-T auto-sensing (for 1000M LAN Model)
- Supports Web Management software

# Package Contents

| for Networking USB Server                     | for Networking USB LPR Print Server                 |
|-----------------------------------------------|-----------------------------------------------------|
| <ul> <li>Networking USB 2.0 Server</li> </ul> | <ul> <li>Networking USB LPR Print Server</li> </ul> |
| Networking Cable                              | Networking Cable                                    |
| Power Adapter 5V                              | Power Adapter 5V                                    |
| Installation CD                               | Installation CD                                     |
| User Manual                                   | User Manual                                         |
|                                               |                                                     |

If any items are damaged or missing, please contact your dealer.

# System Requirements

- Windows 2000/XP/2003/Vista, Windows 7
- Mac OS X 10.2 or later (only support Printer)
- · Device with a USB connection

# NOTICE

- 1. Do not use the Network USB Server in the extreme hot, cold, dusty or humid environment.
- 2. Prevent friction with hard objects or it may lead to surface abrasion or hardware damage.
- 3. Avoid the hub falling down from a high place, or it may damage the hardware inside.
- 4. Do not use any alcohol, thinner or benzene to clean the device.
- 5. Please do not use power adaptor with different voltage rating. It will damage or burn the network hub.
- 6. Always check if the device driver is required by some USB peripherals such as Printers, Webcams etc. Please install the device driver on your computer first.
- 7. Some USB devices require a direct connection to PC for optimum performance.
- 8. The Network hub provides 5V power supply which is enough for most USB devices but the power can be in short supply when connecting too many devices like 2.5" external hard disk or connecting other devices with high power consumption simultaneously. Please attach their self-power supply in order to co-work with the network hub properly.

Make sure your network is working and the network cable is connected to the network hub as well.
 You may need to configure the IP address of the network before accessing any USB devices connected with the hub. Please read the user manual.

# **IMPORTANT NOTE**

You can reset your network usb server to default setting by press the 'RESET' button on the back side of the hub.

You can use this solution if you forget your password.

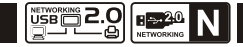

# Hardware Installation

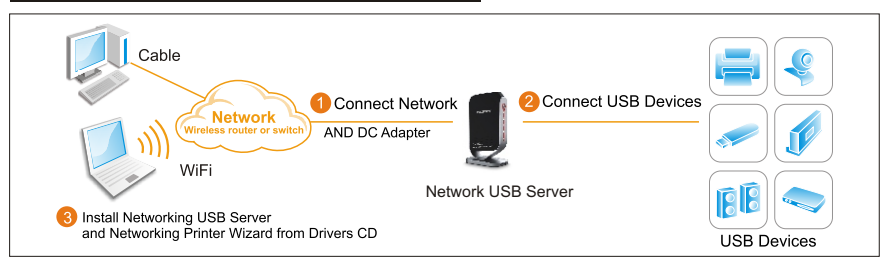

- 1. Make sure your network is working properly.
- 2. Connect the USB Printer or other USB devices to the USB ports on the Network USB Server directly or via enclosed USB extension cable.
- Make sure all the driver of the devices connected with the Network USB Server is installed on your computer properly.
- 4. Connect the Network USB Server to the router or Ethernet switch/hub or bridge by enclosed network cable.
- 5. Plug in the power adapter to the Network USB Server.
- 6. Install the driver of the Network USB Server (please find instructions in the next section).

# USB LPR Printer Setup on Windows

Provides a straight forward and easy-to-use utility that helps you to set up USB printers connects to LPR Printer server as network printers, Network Printer Wizard. This utility reduces the dozens of steps in setting up network printer via Windows build-in printer setup program to a few point-and-clicks with the mouse. Users no longer need to deal with the confusing IP setting, queue name entering and port configuration.

#### Install Network Printer Wizard Software

To start the installation, please double click **Setup.exe**, and then click **Networking Printer Wizard for Windows** from autorun setup cover page.

Wait for the installer to run:

Extract Files and install? Click on Yes:

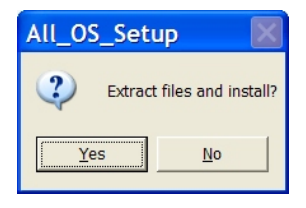

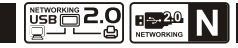

Click on *Finish* to exit installer once installation completes:

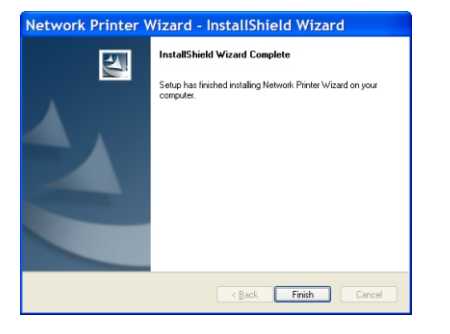

The installer creates a shortcut on the Desktop for you:

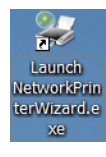

#### Network Printer Wizard Setup

- Now we can start setting up your printer. Please click on the Launch Network Printer Wizard icon created on the desktop.
- 2. Please click on *Next* to continue when you see this welcome dialog box.

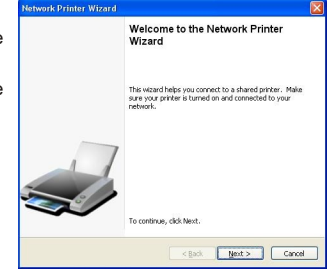

3. Please select the printer you would like to setup on this list and then Click on *Next*. The number of printers you see on this list depends on the number of printers that are connected to your network. If you only have one printer on the network, you see only one printer on this list. If you don't see any printers, please make sure your printers and USB LPR Printer Server is correctly powered on and connected to the network.

| Samed priver you have to de induit of all de door.  Samed priver you have to de induit of all door.  Samed you have to do door to de door of all door of all door | Browse for Netw                                 | ork Printer                                |   |
|----------------------------------------------------------------------------------------------------|-------------------------------------------------|--------------------------------------------|---|
| Saved priver:<br>Compression (Compression (Compression))<br>Sample's prior (Compression)<br>Preter Information<br>Deception: Semicing ICC+1000 Series<br>Location: UR: Serier                                                                                                    | select the prin                                 | er you want to use nom the list below.     | - |
| Cenn FF10.00005<br>Semeng 14:200 Semes Solido<br>Benezo Sene Solido<br>Pretes Monadon<br>Desoption: Semeng SCI-400 Seres<br>Loadon: UR Server                                                                                                    | hared printer:                                  |                                            |   |
| Semang N-2000 00001<br>Elemeng Sci-Hold Semang Sci-Hold Semang<br>Description: Semang SCi-Hold Sema<br>Location: UR: Server                                                                                                    | Canon MF3110-00                                 | 0015                                       |   |
| Preze Sciences Sciences<br>Preze Sciences<br>Description: Semicing SCI-400 Series<br>Location: URI Serier                                                                                                    | Samsung ML-2010                                 | -000001                                    |   |
| Preter Information<br>Description: Semisurg SCI-4000 Series<br>Location: URI: Serier                                                                                                    | Satissung SCX-450                               | 0 Series-501201                            |   |
| Prite Sfanator<br>Description: Sensors SCI-400 Series<br>Locator: URI Serier                                                                                                    |                                                 |                                            |   |
| Preter Information<br>Description: Semisurg SCI-4000 Series<br>Location: URI: Server                                                                                                    |                                                 |                                            |   |
| Preter Information<br>Description: Samoung SCI-4500 Series<br>Location: L/R Serier                                                                                                    |                                                 |                                            |   |
| Printer Information<br>Description: Samoung SCI-4500 Series<br>Location: LPR Server                                                                                                    |                                                 |                                            |   |
| Printer Information<br>Destriction: Samoung SCX-4500 Series<br>Location: LPR Server                                                                                                    |                                                 |                                            |   |
| Description: Samsung SCX-4500 Series<br>Location: LPR: Server                                                                                                    |                                                 |                                            |   |
| Location: LPR Server                                                                                                    | Printer Informatic                              | n                                          |   |
|                                                                                                    | Printer Informatic<br>Description:              | n<br>Samoung SCX-4900 Series               |   |
|                                                                                                    | Printer Informatic<br>Description:<br>Location: | n<br>Sanoung SCK-1500 Series<br>LPR Server |   |
|                                                                                                    | Printer Informatic<br>Description:<br>Location: | n<br>Samoung SCK-4500 Series<br>LPR Server |   |

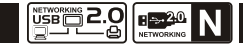

· · Searc

Microsoft Office Documen

On the next dialog box, please select the driver form 4 the list if it's there, and then click on the Next button and go to step 7. Else, read on.

If you can't find the target printer's driver on the list, please insert the disk containing the printer's driver, click on Have Disk ... button then go to step

- You must browse to the folder that contains the 5 driver for your printer and click on OPEN to use it:
- Then, select the driver from the list again and then 6 clik on the Next button. If you didn't select the correct driver, here is the chance for you to verify. Please click on Have Disk ... again to re-select.
- 7. Once you have selected the correct driver from the list, please click on *Finish* button. The wizard might take a minute to setup the network printer for you.

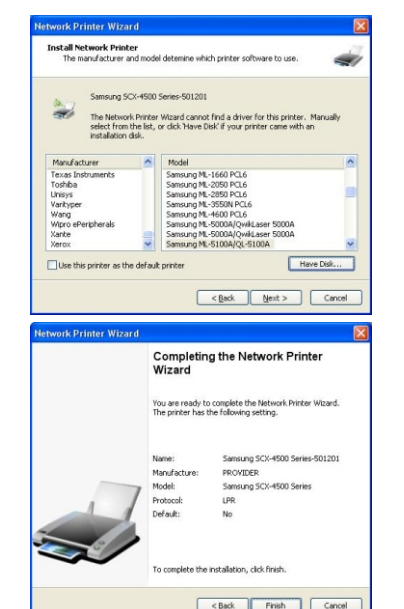

After the printer has been setup correctly, you can 8. see it under Control Panel > Printers:

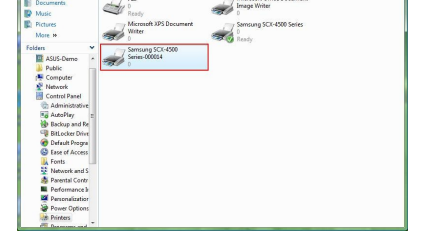

Documents

Now you can print any document using the printer you just setup:

If you have more than one printer set up, please make sure you have selected the correct printer to print.

NOTE: REMEMBER, THIS SETUP IS A ONE-TIME THING. YOU DO NOT HAVE TO RUN THIS PROCESS EVERY TIME YOU WANT TO PRINT. HOWEVER, OF COURSE, IF YOU REMOVE THE NETWORK PRINTER WIZARD PROGRAM, YOUR PRINTER SETUP WILL NO LONGER WORK.

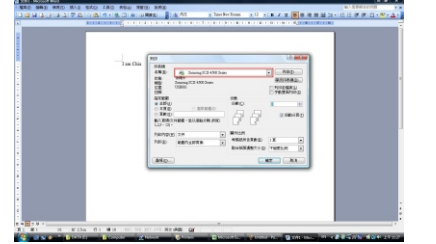

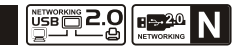

#### Remove the Printer Setting

To remove the printer setup, please go to the *Control Panel > Printers* dialog box and remove the printer entry from it.

Simply **Delete** this icon by pressing **Del** key on your keyboard. Then it will be removed from the list of usable printers when you print document.

#### Remove the Program

To remove the Network Printer Wizard program, please go to *the Control Panel > Add or Remove Programs* (Programs and Features on Windows VISTA)

#### Then select to remove the program

Then follow the instructions of the installer complete the removing process:

**NOTE:** Once you remove this problem, you will no longer be able to print using the printers you setup with Network Printer Wizard

| Alex particip Voi de la defait de la delas particip presentes en<br>tatas Commenta Location Model<br>Maga Witter<br>Semang SCI-SSB Series<br>Semang SCI-SSB Series |
|----------------------------------------------------------------------------------------------------|
| tetan Cammento Location Model                                                                                                    |
|                                                                                                    |
|                                                                                                    |

| Answer (1)         By Sever (1) (1 (Freemond ): 1.1 (1)         By Sever (1) (1 (Freemond ): 1.1 (1)         By Sever (1) (1)         By Sever (1) (1)         By Sever (1) (1)         By Sever (1) (1)         By Sever (1) (1)         By Sever (1) (1)         By Sever (1) (1)         By Sever (1)         By Sever (1)                                                                                                    | 1                    | Currently installed programs:                             | Show updates          | Sort by: | Name       | ~           |
|----------------------------------------------------------------------------------------------------|----------------------|-----------------------------------------------------------|-----------------------|----------|------------|-------------|
| Section 2         Section 2         Section 2         Section 2           Section 2         Section 2         Section 2         Section 2         Section 2           Section 2         Section 2                                                                                                    | Change or<br>Remove  | Microsoft .NET Framework 1.1                              |                       |          |            |             |
|                                                                                                    | Programs             | Microsoft .NET Framework 2.0                              |                       |          | Size       | 88.55MB     |
| Benderalized interfaction framework factor bits 1.0     Benderalized interfaction framework factor bits 1.0     Benderalized interfaction     Benderalized interfaction     Benderalized interfactint     Benderali      | -                    | Microsoft Compression Client Pack 1.0 for Windows 3P      |                       |          |            |             |
| Others         See Last         See Last           Objects         Balance Manuel Manuel Manue                                                                             | 27                   | Microsoft User-Mode Driver Framework Feature Pack 1.0     |                       |          |            |             |
| Alkine for a search financia. Under grounden<br>Alkine for a search financia. Under grounden<br>Alkine for a search financi a search financia. Under grounden<br>Alkine for a search fina                                                                                      | Add News<br>Programs | j∰ Network Printer Wizard                                 |                       |          | Size       | 1.004       |
| Composition         Composition         Composition <thcomposition< th=""> <thcomposition< th=""></thcomposition<></thcomposition<>                                                                                                    | -                    | Cick here for support information.                        |                       |          | Used g     | crasionally |
| Barbons         To sharp this paging or monote this you annoted, db Oudge or frames.         Owayou         Ensure           If sharp this paging or monote this you annoted, db Oudge or frames.         Owayou         Ensure         Stratege         Ensure         Stratege         Ensure         Stratege         Ensure         Stratege         Ensure         Stratege         Ensure         Stratege         Stratege         Strat                                                                                                    | 0                    |                                                           |                       | La       | t Lised On | 10/29/2008  |
| By Bhuge to b:         56         Hoge to b:         56         Hoge to b:           By Bhuge to b:         By Bhuge to b:         52.08         2.08           By Bhuge to b:         By Bhuge to b:         52.08         2.08           By Bhuge to b:         By Bhuge to b:         52.08         2.08           By Bhuge to b:         By Bhuge to b:         52.08         2.08           By Bhuge to b:         By Bhuge to b:         52.08         5.23           By Bhuge to b:         By Bhuge to b:         52.08         5.23                                                                                                    | dd Remove            | To change this program or remove it from your computer, d | id: Change or Remove. |          | Change     |             |
|                                                                                                    | Components           | Twitware Tools                                            |                       |          | Size       | 16.2848     |
| <ul></ul>                                                                                                    | 0                    | 1 wildPackats EtherPeek AC 2.1                            |                       |          | Size       | 22.50MB     |
| Constant Constant Constan      |                      | E Windows Internet Explorer 7                             |                       |          | Size       | 2.6348      |
| Defaults  Windows Media Player 11 Size 8.2346 Size 8.2346 Size 8.2 | Access and           | Windows Hedia Format 11 runtime                           |                       |          | Size       | 8.23MB      |
| With March and Talk Story (South 1)                                                                                                    | Defaults             | Windows Media Player 11                                   |                       |          | Size       | 8.2346      |
| The second second second second second second second second second second second second second second second se                                                                                                    |                      | Windows 3P Service Pack 3                                 |                       |          |            |             |
|                                                                                                    |                      |                                                           |                       |          |            |             |

# USB LPR Printer Setup on Mac OS X<sup>™</sup>

- MAC OS by Apple Inc. comes with a built-in utility very similar to Network Printer Wizard. To start, please go to "System Preferences" on the Dock menu:
- 2. Once you have the "System Preferences" window up, please locate the "Print & Fax" item:

Double click on "*Print & Fax*" to start selecting printer for installation.

 This window shows you the printers that have been installed on your Mac. To install a new printer, please click on the "+" button to select printers.

| • 🖯 🖯 👘         |                   |                          |                      |                            |                                     |           |
|-----------------|-------------------|--------------------------|----------------------|----------------------------|-------------------------------------|-----------|
| < ⊨ Shc         | w All             |                          |                      |                            | Q                                   |           |
| Personal        |                   |                          |                      |                            |                                     |           |
| Tan New         |                   |                          |                      | 6                          | 6                                   |           |
| lopearance D    | ashboard &        | Desktop &                | Dock                 | International              | Security                            | Spotlight |
|                 | Exposé            | Screen Saver             |                      |                            |                                     |           |
| lardware        |                   |                          |                      |                            |                                     |           |
| 8               | 0                 |                          | 8                    | 9                          | <b></b>                             | 4         |
| Bluetooth C     | Ds & DVDs         | Displays                 | Energy               | Keyboard &                 | Print & Fax                         | Sound     |
|                 |                   |                          | Saver                | Mouse                      |                                     |           |
| nternet & Ne    | twork             | -                        | -                    |                            |                                     |           |
| <b>(</b> )      | <b>(</b> )        | Ø                        | 1                    |                            |                                     |           |
| .Mac            | Network           | QuickTime                | Sharing              |                            |                                     |           |
| astem           |                   |                          |                      |                            |                                     |           |
|                 |                   | (2)                      | 8                    |                            |                                     |           |
|                 |                   |                          |                      | Canada Citab               | Unhannal                            |           |
| HELOUNIS D      | and the latence   | Update                   | apeech               | atertage orsk              | Access                              |           |
| ther            |                   |                          |                      |                            |                                     |           |
|                 |                   |                          |                      |                            |                                     |           |
| -               |                   |                          |                      |                            |                                     |           |
| Flip4Mac        |                   |                          |                      |                            |                                     |           |
| Flip4Mac<br>WMV |                   |                          |                      |                            |                                     |           |
| Flip4Mac<br>WMV |                   |                          | Print & Fi           | IX                         |                                     |           |
| Flip4Mac<br>WMV | ow All            |                          | Print & Fi           | 1X                         | Q                                   |           |
| Flip4Mac<br>WMV | ow All            |                          | Print & Fi           | 8x                         | Q                                   |           |
| Fip4Mac<br>WMV  | ow All            | Printing                 | Print & Fi<br>Faxing | ax<br>Sharing              | ٩                                   |           |
| Flip4Mac<br>WMV | ow All            | Printing                 | Print & Fi           | x<br>Sharing               | ٩                                   |           |
| Flip4Mac<br>WMV | ow All            | Printing                 | Print & Fi           | x<br>Sharing               | ها                                  |           |
| Fije4Mac<br>WMV | ow All            | Printing                 | Print & Fi           | Sharing                    | ٩                                   |           |
| FilpAMac<br>WMV | ow All            | Printing                 | Print & Fi           | Sharing<br>No printe       | (Q)                                 |           |
| Flip4Mac<br>WMV | Dev All           | Printing                 | Print & Fi           | 8X<br>Sharing<br>No printe | (Q)                                 |           |
| FighMac<br>WMV  | ow All            | Printing                 | Print & Fi           | Sharing<br>No printe       | C is selected                       |           |
| FlipMac<br>WMV  | ow All            | Printing                 | Print & Fi           | Sharing<br>No printe       | Q.                                  |           |
| FlotMac<br>WMV  | Dw All            | Printing                 | Print & Fi           | Sharing<br>No printe       | ()<br>r is selected<br>Printer Seto | IP)       |
| FlipAMac<br>WMV | Printer           | Printing<br>Printing     | Print & Fi           | No printe                  | Q                                   | ep)       |
| FlipAMac<br>WMV | ow All<br>Printer | Printing<br>Print Dialog | Print & Fi           | No printe<br>Print Queue   | Q                                   |           |

4. Select the printer you would like to setup from the list. The number of printers you see on this list depends on the number of printers that are connected to your network. If you only have one printer on the network, you see only one printer on this list.

> If you don't see any printers, please make sure your printers and Networking LPR Printer Server is correctly powered on and connected to the network

 As you select the printer to install, Bonjour will select the correct printer driver for you and is shown at the "Print Using:" field:

Once you have highlighted the printer to install, click on *Add* button to install it.

| 2              | <u>e</u>            | Q.+  |            |
|----------------|---------------------|------|------------|
| ault Browser   | IP Printer          |      | Search     |
| Printer Name   |                     |      | Connection |
| Canon MP780-   | 474131              | -    | Boniour    |
| EPSON PM-A95   | 0-474133            |      | Bonjour    |
| EPSON Stylus C | 45-474131           |      | Bonjour    |
| HP Deskjet 374 | 0                   |      | Bonjour    |
| HP Deskjet 374 | 0-474131            |      | Bonjour    |
| Lexmark 7300   | Series-474131       |      | Bonjour    |
| Name:          | EPSON PM-A950-47    | 4133 |            |
| Location:      | ESTI Server FPGA_03 |      |            |
| Print Using:   | EPSON PM-A950       |      | ;          |
|                |                     |      |            |

 Once installation is done, you should be able to see this on your "*Print & Fax*" window: You will see that the A950 printer appeared on the available printer list. You can now use this printer for printing your documents or pictures.

> NOTE: REMEMBER, THIS SETUP IS A ONE TIME THING. YOU DO NOT HAVE TO RUN THIS PROCESS EVERY TIME YOU WANT TO PRINT.

 When printing your document, simply select the printer you just setup on the available printer list:

|                      | Printing                                                                                                    | axing Sharing                                                                                                    |                                                                                                    |
|----------------------|----------------------------------------------------------------------------------------------------|----------------------------------------------------------------------------------------------------|----------------------------------------------------------------------------------------------------|
| In Menu Printer      |                                                                                                    | 4                                                                                                    |                                                                                                    |
| EPSON PN             | A-A950-474133                                                                                                    |                                                                                                    | 2                                                                                                    |
|                      |                                                                                                    | Name: EPSON PM-A                                                                                                    | 950-474133                                                                                                    |
|                      |                                                                                                    | Location: ESTI Server F                                                                                                    | PGA_03                                                                                                    |
|                      |                                                                                                    | Kind: EPSON PM-A                                                                                                    | 950 (1)                                                                                                    |
|                      |                                                                                                    | Status: Idle                                                                                                    |                                                                                                    |
| + -                  |                                                                                                    | Print Queue                                                                                                    | Printer Setup                                                                                                    |
| Selected Print       | er in Print Dialog:                                                                                                    | Last Printer Used                                                                                                    | •                                                                                                    |
| Default Paper S      | ize in Page Setup:                                                                                                    | 115 Letter                                                                                                    | • (                                                                                                    |
| beneath april a      | at an ange becap.                                                                                                    |                                                                                                    |                                                                                                    |
| Click the lock to pr | event further change                                                                                                    | 15.                                                                                                    |                                                                                                    |
| Click the lock to pr | event further change                                                                                                    | 15.<br>New Cele off (RE 2016)                                                                                                    | 1 ◯ + ◯ 5.00 m R100 3                                                                                                    |
| Click the lock to pr | event further change                                                                                                    | 15.<br>####Contended#11#8215(6)<br>####111460504                                                                                                    |                                                                                                    |
| Click the lock to pr | event further change                                                                                                    | 5.                                                                                                    | C C C C C C C C C C C C C C C C C C C                                                                                                    |
| Click the lock to pr | event further change                                                                                                    | 5.<br>TransLates,cel ( 100 (1010))<br>0000 ( 1000 (1010))<br>0000 ( 1000 (1000))<br>0000 (1000 (1000))<br>0000 (1000) (1000) (1000))<br>0000 (1000) (1000) (1000) (1000) (1000))<br>0000 (1000) (1000)                                                                                                    | Constant of the second second se |
| Click the lock to pr | event further change                                                                                                    | 5.<br>mendual pet ( 182 3010)<br>500 ( 102 3010)<br>500 ( 102 3010)<br>500 ( 102 300)<br>500 ( 102 300)<br>500 ( 102 300)<br>500 ( 102 300)<br>500 ( 102 300)<br>500 ( 100 300)<br>500 ( 100 300) | Commentation     Commentation     C |
| Click the lock to pr | event further change                                                                                                    | 5                                                                                                    | Construction     Construction     C |
| Click the lock to pr | event further change                                                                                                    | S. B. Construction of the local state of the local state of the local                                                                                                    | C • C) EXEC • C • C • C • C • C • C • C • C • C •                                                                                                    |
| Click the lock to pr | event further change                                                                                                    |                                                                                                    | Constant and a second and a second and  |
| Click the lock to pr | event further change<br>to the second second s | S.                                                                                                    | Constraints of the second second |
| Click the lock to pr | event further change                                                                                                    | 5.                                                                                                    |                                                                                                    |
| Click the lock to pr | event further change                                                                                                    | s.                                                                                                    |                                                                                                    |
| Click the lock to pr |                                                                                                    |                                                                                                    |                                                                                                    |
| Click the lock to pr | event further change                                                                                                    |                                                                                                    |                                                                                                    |
| Click the lock to pr |                                                                                                    |                                                                                                    |                                                                                                    |
| Click the lock to pr | event further charge                                                                                                    | 5.                                                                                                    | Comparison of the second second  |

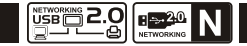

## Removing the Printer Setting

1. To remove a printer setting, please go to your Printer and FAX again:

Select from the available printer list on the left and then click on the "-" button to remove it.

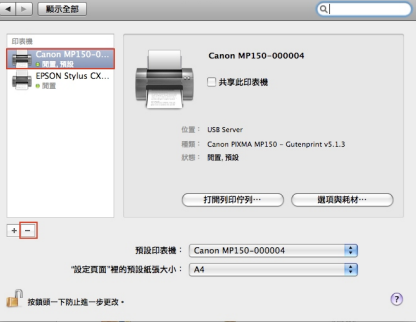

列印與傳真

 Once removed, the printer will disappear from the list, and when you print document, you will not be able to select it anymore.

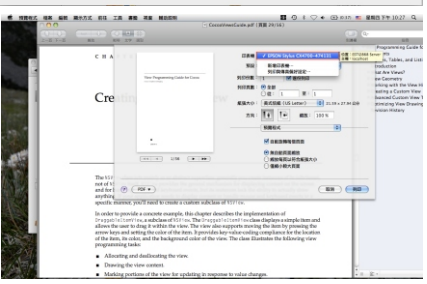

# Installation Networking USB Server Utility

To start the installation, please double click **Setup.exe**, and then click **USB Server for Windows** from autorun setup cover page.

The installer will automatically install the program.

When done Select **Yes**, I want to restart my computer now and click *Finish* to reboot your computer.

After the installation completes, a shortcut will be created on your Desktop.

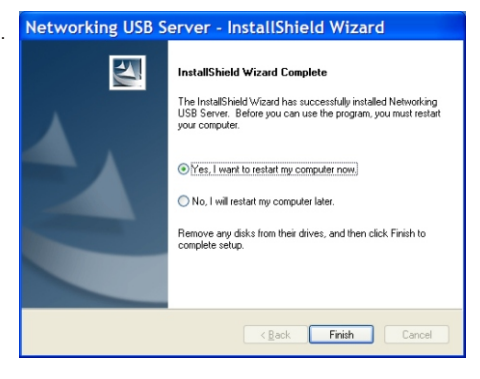

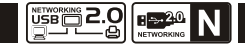

# Networking USB Server Utility on Windows

To start the Networking USB Server utility, simply double click on the shortcut. This would bring up the main dialog as shown below.

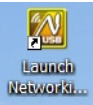

#### System Firewall

When you start the program for the time, your Windows OS will prompt you for Firewall Access. Please make sure you unblock the software or grant it access, otherwise the program will not work correctly.

#### Windows XP Firewall Access Alert

Please make sure you "**Unblock**" the program.

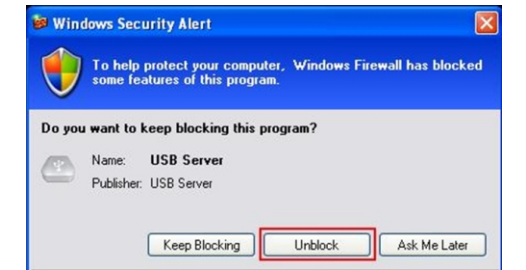

Windows Firewall has blocked this program from accepting connections from the Internet or a network. If you recognize the program or trust the publisher, you can unblock it. <u>When should I unblock a program?</u> Windows Vista Firewall Alert

If your system is running Windows Vista, please make sure you "*Unblock*" the program.

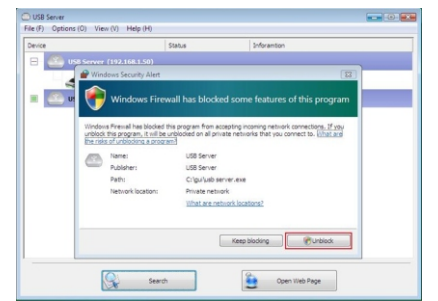

#### Windows 7 Firewall Alert

If your system is running Windows 7, please make sure you click on "*Allow access*" when you see this alert.

Once you have done this once, the system will remember your setting and will not prompt you again next time you run the software.

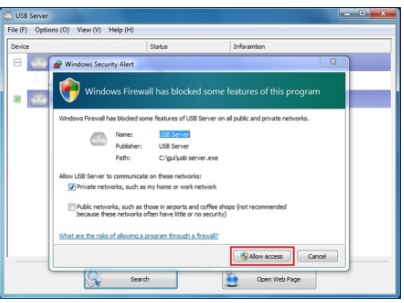

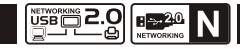

# Main Dialog Box

Once you have start up the program and grant it access through the firewall, you will see this main dialog box.

The main dialog box is consisted of a **Control Menu** (File, Options, View and Help), a tree view in the middle that displays a list of all the server and devices discovered on the network, a **Search** button to get the current status of all USB Servers and devices, and a button that toggles between **Open Web Page** and **Connect Device** depending on the node you select on the tree view. The **Open Web Page** button toggles to Connect Device when a device is highlighted.

| Net              | working     | USB Serve   | r             |          |             |                                       |             |
|------------------|-------------|-------------|---------------|----------|-------------|---------------------------------------|-------------|
| ile ( <u>F</u> ) | Options (   | D) View (¥) | Help (H)      |          |             |                                       |             |
| Device           | •           |             | S             | Ratus    |             | Information                           |             |
|                  | <u>e</u> us | 58 Server ( | 192.168.3.18) |          |             |                                       |             |
|                  | -           | Storage     | (             | ى 🌏      | cally Conne | Kingston DataTravler 2.0              |             |
|                  | 4           | Printer     |               | 🚺 Fr     | ee          | Hewlett-Packard hp LaserJet 1010      |             |
| 8                | <u> </u>    | B Server 1  | 00Mbps (192.) | 168.3.19 | )           |                                       |             |
|                  |             | Storage     |               | 2 R      | emote Occup | US82.0 Flash Disk                     |             |
|                  |             | Other       | (             | 🚺 Fr     | ee          | ASIX Elec. Corp. AX88178 , This devic | e is behind |
|                  |             |             |               |          |             |                                       |             |
|                  |             |             |               |          |             |                                       |             |
|                  |             |             |               |          |             |                                       |             |
|                  |             |             | Searc         | th .     |             | Open Web Page                         |             |

## Status of USB Servers and Devices

The device might be in one of the following states and there are different things you can do with it in each of the states. Each status is represented by a specific icon.

| Device Online and Free for connection | Device Occupied by yourself |
|---------------------------------------|-----------------------------|
| Device Occupied by other user         | Device Unsupported          |
| Device on Different Segment           | Have Error                  |

## Accessing a USB Device

To connect to a USB device, please select it on the tree view and click on Connect Device button or double-click on it. This process might take a few seconds up to a minute, depending on the complexity of the device.

Then you can operate a connected USB device as if it is connected to your PC's USB port directly.

If you select a connected device on the UI, you can see that the *Connect Device* button is changed to *Disconnect Device*:

Clicking on this button releases the selected device for other users. Once you see the icon turns back, the device has been disconnected and other users will then be able to connect to it.

This operation is exactly like when you unplug a USB device from your PC's USB port.

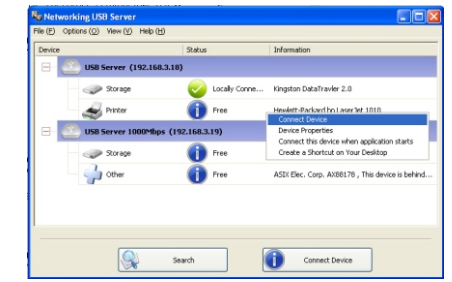

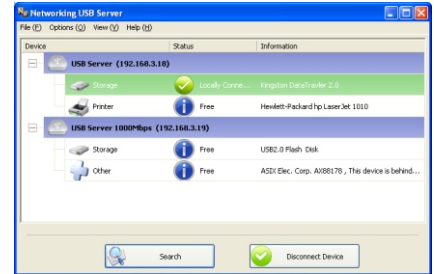

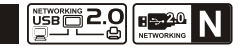

# Search

When you are in need of knowing the status of all the servers and devices immediately, use the *Search* button.

Clicking on the **Search** button triggers the program to immediately poll the network for the status of all the servers and devices. The result will be updated to the tree view.

| Vevice            | Status            |             |     | Information                                                                  |     |
|-------------------|-------------------|-------------|-----|------------------------------------------------------------------------------|-----|
| 🗃 🕘 USB Server (  | 92.168.3.18)      |             |     |                                                                              |     |
| - Itorage         | <b></b>           | Locally Cor | ne  | Kingston DataTravler 2.0                                                     |     |
| S Printer         | 0                 | Free        |     | Hewlett-Packard hp LaserJet 1010                                             |     |
| 😑 🕘 USB Server 10 | 00Mbps (192.168.3 | .19)        |     |                                                                              |     |
| — 🤝 Storage       | 2                 |             |     |                                                                              |     |
| - Cther           | 0                 | Free        | Re  | quest Disconnect Device<br>vice Properties                                   | ind |
|                   |                   |             | Col | nnect this device when application starts<br>rate a Shortcut on Your Desktop |     |
|                   |                   |             |     |                                                                              |     |
|                   |                   | _           |     |                                                                              |     |

Clicking on **YES** to release the device if you are done, click on **Cancel** if you are still using it.

The requesting user will see this message if the occupying user releases the device:

Then the device will be free to connect:

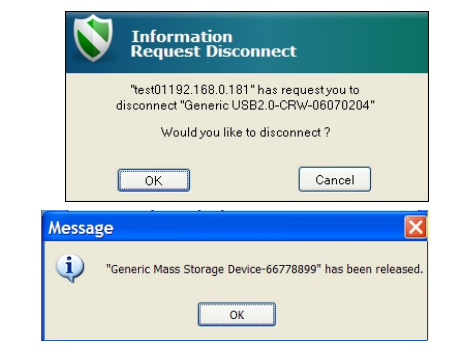

# **Device Control Request**

To request other user to release a Network USB device, use the *Request Disconnect Device* option from the right-click menu.

Of course, this option would only be enabled when the device is currently occupied by someone else. The current occupied user will see this message pops up

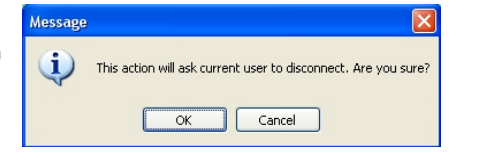

If the occupying user click on **Cancel** when received the request, requesting user will see this message instead:

The 3 minute rule is to prevent request spamming. That is, to prevent the current occupying user from being flooded with disconnect request in a short period of time.

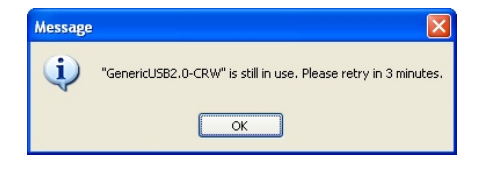

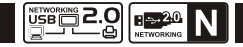

## System Tray Icon

When minimized to system tray, the Networking USB Server Utility will still be running. Right click on the icon brings up a menu of operations you can still do. As you can see, you can still do Search and Connect. Search is the same. But to connect a storage device, move your mouse to the *"Connect"* option and a list of Network USB Devices will show up. Simply click on the device you would like to connect to connect it.

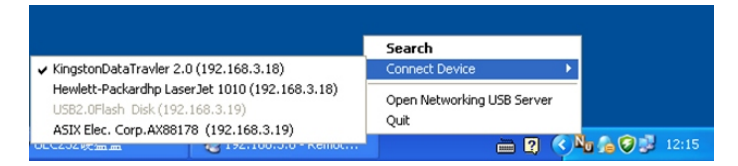

When connect, a check mark will appear right next to the device on the device list.

To disconnect the device, simply click on it again.

"Open Networking USB Server" option brings up the main GUI. "Exit" option terminates the utility entirely.

#### Networking USB Server Featured Functions

#### **Connect Automatically for Printing**

This is another one of our very convenient functions. What this function does it that when you send a printing task to this printer, it detects this printing task and AUTOMATICALLY connect this printer to print out the document. When the printing task is done, the printer will then be AUTOMATICALLY disconnected so that other users can use it. The user no longer has to manually connect and disconnect the printer. NOTE: This function will be enabled for printers or MFPs that has been installed and used on your PC. For a new printer/MFP, please make sure you have installed it (has been connected via USB port or via USB Server software and worked correctly) on your PC first.

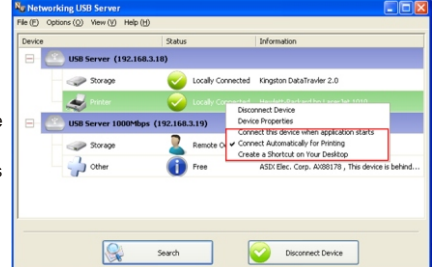

#### Connect this device when application starts

When enabled, this function automatically connects the target device 15 seconds after the application starts running. If you are using a USB hub or the server has a build-in HUB (4-port USB server has a build-in hub), the device won't be automatically connected if you switch it to another port. If this device is occupied when the application starts, then it will not be connected. If this device is offline when the application starts, then the device will not be connected.

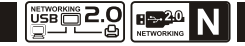

# Auto Disconnect Printer/MFP/Storage Device

These functions are there to prevent the case when one user connected a Printer or Storage device but forget to disconnect when he/she is done with the device.

When these two functions are enabled, you will

see this message when you connect a Storage

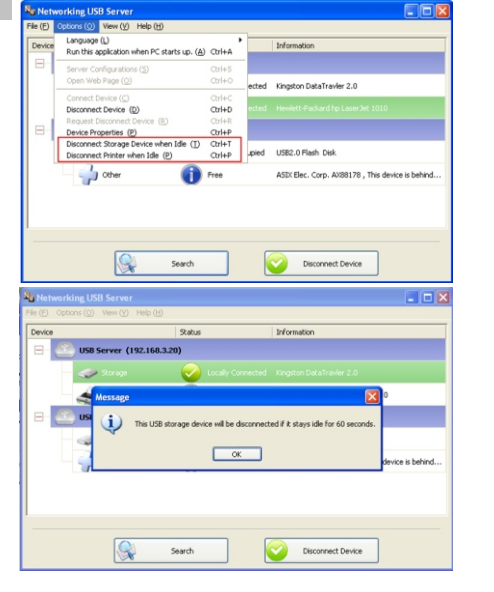

When the Idle time is up and the device has been disconnected, you get another notification:

**NOTE:** This function might not work with Storage devices such as pen driver/flash driver. These devices tend to periodically (on a millisecond base) communicate with the OS even when the user is not reading data from it or writing data to it. So it never actually stays "Idle" and will never be automatically disconnected by this function. External USB HDD type storage device does not have this problem.

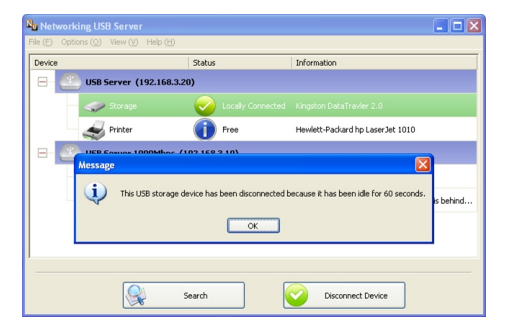

device or a printer:

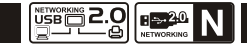

#### Create a Shortcut on Your Desktop

This function creates a shortcut on your Desktop that, when double clicked, starts up Device an application and connects a targeted device at the same time. This function is particularly useful when the functions or one of the functions of the targeted device must work with a specific application, such as a multifunction printer and the photo/picture scanning utility. Normally, if you want to scan with a scanner connected to a USB server. vou must first connect the Scanner with the USB Server software, then run the scan software and start scanning. When you finish with scanning you have to close the scan software and then disconnect the scanner so that other user can use it

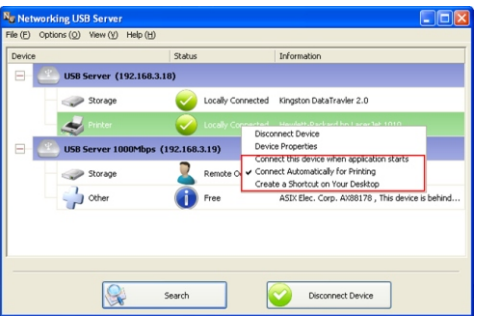

However, this shortcut function consolidates these steps into two quick double-click.

## **Device Property**

Clicking on the **Device Property** to bring up the Device Property dialog box.

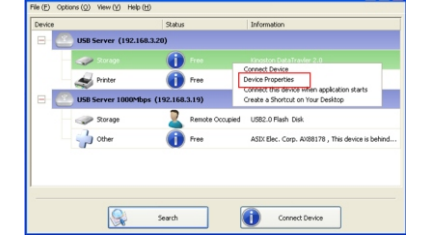

Networking USB Server

Device Property dialog box displays information of the USB device. If the device is occupied, it also displays the occupying PC name and the IP of the PC occupying it.

This dialog box provides a quite useful function. Check the *Launch a program when this device connects* checkbox and provide the path to that program/utility/application software, then the program/utility/application software would automatically starts up after you connect the device.

This function is particularly useful when the USB device you connect works with an application, such as scanning utility with a multiple function printer.

| Device Properties            |                                              |
|------------------------------|----------------------------------------------|
| Manufac<br>Manufac           | cturer : Kingston<br>Aodel : DataTravler 2.0 |
| Device Type                  | e: Storage                                   |
| Queue Name                   | : N/A                                        |
| Status                       | : Free                                       |
| Occupied By PC               | : N/A                                        |
| Occupied By IP               | : N/A                                        |
| Launch an application when t | this device is connected                     |
|                              | Browse                                       |
| 0                            | ОК                                           |

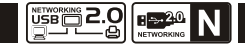

#### **Control menu**

File -> The Quit function exits the program.

**Options -> Language** : You can change the utility's language with this option. The default language would be the same as your system's language.

->Setting Server: Same function as the Setting Server option on the server icon's right click menu. ->Run USBServer When PC Starts Up: This utility automatically runs when your system starts up.

Open Web Page: Brings up the server's configuration web pages.

->Connect Device and Disconnect Device: Connects and disconnects the selected device. ->Request Disconnect Device: When you want to use a device occupied by other user, you can highlight that device and use this function. This sends a message to the occupying user with your request. The occupying user would either release the device or deny the request if s/he is still using the device.

#### View

The tree view in the main dialog has two display modes: **"Servers and Devices"** mode and **"Devices" Only"** mode. The default setting is **"Devices Only"** mode. You can toggle between these two display modes with the View option on the control menu:

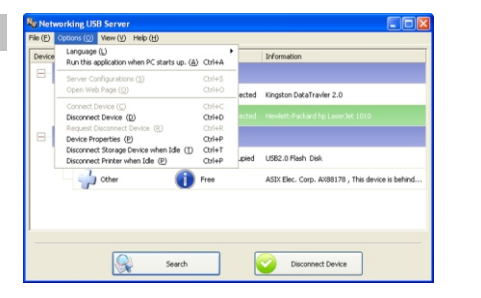

#### Configuration with the Utility

Networking USB Server utility provides some advanced setting function for users to configure the device to better fit their needs. To bring up the configuration dialog, please RIGHT-CLICK on the device you would like to configure like this,

#### And select the "Setting Server" option.

You might be prompted to enter password if a password has been set. If not, you will immediately see the dialog.

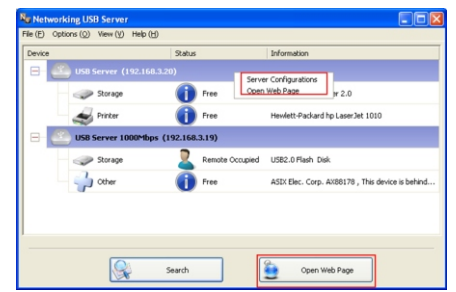

**NOTE:** ONLY A FREE DEVICE IS ALLOWED TO BE CONFIGURED, AND TEHEREFORE THIS SETTING OPTION ONLY APPEARS ON FREE NETWORK USB DEVICE

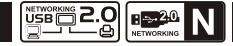

**Sever Name:** This field allows you change the Server name. Change it whatever you want.

**USE DHCP:** When this field is checked, your server acquires IP address automatically. Uncheck it and you can enter IP address automatically.

**NOTE:** You can apply this function to a server under different network segment. **HOWEVER**, some router/switch hub does not allow communication between servers under different segment. In this case, you won't even see the server on a different network segment.

**Backup Firmware:** this function is a fail-save mechanism for the Update Firmware function. Just browse to where you want to save the backup file and click on Save to save the file.

**Update Firmware:** update firmware with this function. Use the Browse button to choose the firmware to update. Click on Open to start.

Change Password: Simply enter the new password and enter it again for confirmation. Click on Submit to change.

**Restart Server:** This button reboots the server. Please note that this function will not work if the server you attempt to reset has a device connected to it and the device is occupied by a user.

| Server Configurations                                                 |
|-----------------------------------------------------------------------|
| Network Setting :                                                     |
| Server Name : USB Server                                              |
| IP Address: 192.168.3.20                                              |
| Subnet: 255.255.0                                                     |
| Connect devices when application starts : Port1 Port2 Port3 Port4 Set |
| Backup Firmware                                                       |
| Update Firmware                                                       |
| Change Password                                                       |
| Restart Server                                                        |
|                                                                       |

#### Configuration with Web-based UI

We allow the users to configure the settings of the USB Servers via the web-based UI. Select the target server on the tree view and then click on the **Open Web Page** button or the same option on the right-click menu of server icon, to bring up the web-based configuration UI.

Your default web browser will pop up and take you into the web-based configuration UI of the server.

This is the main page of the configuration UI. You can see the important information about the Networking USB Server and the device(s) connected to it. The links at the left-hand side each represents a function. Clicking on "Device Status" brings you back to this page, and the other links take you to pages with different functions.

| Networkint USB Server -       | Microsoft Internet Expl | orer 📃                                                  |   | × |
|-------------------------------|-------------------------|---------------------------------------------------------|---|---|
| Ble Edit View Favorites       | Toop Rep                |                                                         |   | 1 |
| 🔾 Back + 🕤 - 🖹                | 📓 🏠 🔎 Search            | 👷 Pavorites 🔣 🔗 · 🌄 🍸 🌾 🛍 🔒                             |   |   |
| (dress a) http://192.168.0.22 | 22/                     | 💌 🔂 Go 🛛 ●3時換 + 🔂法約                                     | 4 |   |
| NETWORK<br>USB SERVE          |                         | THE PRIMERS' AND ACCESS MEDIA. NETWORKING AND WRITELESS |   | Ī |
| Device Status                 | Status                  |                                                         |   | 1 |
| N                             |                         | Server Information                                      |   |   |
| Network                       | Server Name             | Networking USB 2.0 Server                               |   |   |
| Reset Device                  | Manufacturer            | Generic.                                                |   |   |
| Factory Default               | Model                   | Netwoking USB 2.0 Server                                |   |   |
| Password Change               | Firmware Version        | V. 100.074                                              |   |   |
| Compatibility List            | Server UP-Time          | 0 days, 0 hours, 0 minutes, 18 seconds.                 |   |   |
|                               |                         | Device 1 Information                                    |   |   |
|                               | Device Name             | USB Keyboard                                            |   |   |
|                               | Link Status             | Online                                                  |   |   |
|                               | Device Status           | Ready                                                   |   |   |
|                               | Current User            |                                                         |   |   |
|                               |                         | Device 2 Information                                    |   |   |
|                               | Device Name             | USB OpticalWheel Mouse                                  |   |   |
|                               | Link Status             | Online                                                  |   |   |
|                               | Device Status           | Ready                                                   |   |   |
|                               | Current User            |                                                         |   |   |
|                               |                         | Device 3 Information                                    |   |   |
|                               | Device Name             | C-Media INC. USB Sound Device                           |   |   |
|                               | Link Status             | Online                                                  |   |   |
|                               | Device Status           | Ready                                                   |   | 1 |
|                               | Current User            |                                                         |   |   |
|                               |                         | Device 4 Information                                    |   |   |
|                               | Dendco Nomo             | Directed ink MO Tark LIDE PM                            |   | × |
| Done                          |                         | Internet                                                |   |   |

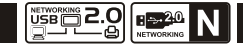

## Networking Information/Setting

This page displays the current network setting of the server and provides links to the pages where you can perform special actions. You can change the network setting according to your need. However, please note that if you would like to give this server a static IP, please disable the DHCP option. Once you are done, please click on the "**Submit**" button and reboot the server.

NOTE: A Server with busy device(s) connected is prohibited to be configured to prevent interruption of any on-going tasks.

| Networkint US                              | 8 Server - Micros                                                    | soft Internet Explorer                                                                                                    |
|--------------------------------------------|----------------------------------------------------------------------|----------------------------------------------------------------------------------------------------|
| ile <u>E</u> dit <u>V</u> iew F <u>a</u> v | orites Tools Help                                                    |                                                                                                    |
| 3 Back • 🕤 · 🗷                             | 2 🏠 🔑 Search 😒                                                       | Favorites 🕙 🍇 🚍 🗉 💭 🚉 🍕 🛧 📲 🗸                                                                                                    |
| (dress 🚵 http://192.10                     | i8.9.104/                                                            | 💌 🔁 Go 🛛 🕀 -                                                                                                    |
| NETWORK<br>USB SER\                        | /er 💿                                                                | STARE FRATERS AND ACCESS MEDIA NETWORKING AND WIRELESSLY                                                                                                    |
| Device Status                              | Network                                                              |                                                                                                    |
| Network                                    |                                                                      |                                                                                                    |
| Reset Device                               |                                                                      | Network Information                                                                                                    |
| Factory Default                            | IP Setting                                                           | Automatic (DHCP)                                                                                                    |
| Password Change                            | IP Address                                                           | 192.166.9.104                                                                                                    |
| Compatibility List                         | MAC Address                                                          | 00:0e:e6:b7:T2:05                                                                                                    |
|                                            |                                                                      | Network Setting                                                                                                    |
|                                            |                                                                      |                                                                                                    |
|                                            | DHCP Setting                                                         | Enable V                                                                                                    |
|                                            | DHCP Setting                                                         | Enable                                                                                                    |
|                                            | DHCP Setting<br>IP Address<br>Subnet Mask                            | Enable         Image: Constraint of the state of the state of th |
|                                            | DHCP Setting<br>IP Address<br>Subnet Mask<br>Server Name             | Enable         •           192         168         9         104           255         255         0           Networking USB 20 Server         -         -                                                                                                    |
|                                            | DHCP Setting<br>IP Address<br>Subnet Mask<br>Server Name<br>Password | Enable                                                                                                    |

#### Change Password

Clicking on this link takes you to the password update page below:

To change the password, you must enter current password, input new password and re-input new password for confirmation and then click on **"Submit"**. If you are setting the password for the first time, you don't have to provide current password.

#### **Restart Server**

Clicking on this link takes you the page show below:

| Networkint USB Server - Microsoft       | Internet Explor                       | er                         |                |          |
|-----------------------------------------|---------------------------------------|----------------------------|----------------|----------|
| Ele Edit View Favorites Tools Help      |                                       |                            |                | <b>1</b> |
| 🔾 Back 🔹 🗇 🖹 🖹 🐔 🔑 Search 🔅 Favo        | rites 🕘 🌡 📑 🔹                         | 🗆 📖 🖪 🕭 • 🞼 •              |                |          |
| Address an http://192.168.9.104/        |                                       |                            | 💌 🔁 Go         |          |
|                                         | E FRINTERS AND ACCE                   | SS MEDIA NETWORK           | NG AND WIRELES | SLY      |
| Device Status Password C                | hange                                 |                            |                |          |
| Network                                 |                                       |                            |                |          |
| Reset Device                            | Password 0                            | Change                     |                |          |
| Factory Default Current Password        | · · · · · · · · · · · · · · · · · · · | lust Provide If Available' |                |          |
| Password Change New Password            |                                       |                            |                |          |
| Compatibility List Confirm New Password |                                       |                            |                |          |
|                                         | Submit                                |                            |                |          |
| 8                                       |                                       |                            | Internet       |          |

With the *"Restart Server"* button you can reboot the server. However, if there is a password, you must enter it for this function to work. Password is by default blank. So, unless a password is explicitly set, you do not have to enter anything for the reset function to work.

#### Factory Default

Clicking on this link takes you the page where you can restore the server's settings back to default: Again, the password is not necessary if no password is set. Just leave the field empty and click on the "Factory Default" button to restore the factory default settings.

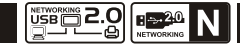

# Removing Networking USB Server Utility from your System

To uninstall Networking USB Server software, please go to Control Panel > Add or Remove Programs

Then please browse through the program list and find **Networking USB Server** program

Please select it and click on the Change/Remove button. Then the uninstaller will start up and prompt you:

When done the installer will prompt you to reboot:

Please select **Finish** to restart your computer. This completely uninstalls the Networking USB Server software from your computer.

| dd or R                   | emove Programs                                                                    |              |            |   |
|---------------------------|-----------------------------------------------------------------------------------|--------------|------------|---|
| 5                         | Currently installed programs: Show updates                                        | Sort by: Nar | ne         | ~ |
| nange or                  | 13. MIDYIME 410 245 (KRA20191)                                                    | Size         | 2.62MB     | ^ |
| rograms                   | 倒 MSXML 4.0 SP2 (KB954430)                                                        | Size         | 2.67MB     |   |
| 2                         | MSXML 6 Service Pack 2 (KB954459)                                                 | Size         | 1.34MB     |   |
| 18 - C                    | 😰 Nero 7 Premium                                                                  |              |            |   |
| dd <u>N</u> ew<br>rograms | f Nero Premium 7.5.9.0 Reduced                                                    | Size         | 93.43MB    |   |
| -                         | 😰 Network Printer Wizard                                                          | Size         | 1.88MB     |   |
| 9                         | 18 Networking USB Server                                                          | Size         | 3.54MB     |   |
| I/Remove                  | Click here for support information.                                               |              | frequently |   |
| mponents                  | L                                                                                 |              |            | = |
|                           | To change this program or remove it from your computer, click Change o<br>Remove. | r Change     | Remove     |   |
| Program                   | 19 NVIDIA Drivers                                                                 |              |            |   |
| cess and                  | 📀 0A 精灵                                                                           |              |            |   |
| relations                 | A Picture To Icon (remove only)                                                   | Size         | 2.11MB     |   |
|                           | Pixelformer                                                                       | Size         | 2.70MB     |   |
|                           | 😹 Realtek AC'97 Audio                                                             | Size         | 41.65MB    |   |
|                           | 层 SecureCRT 5.1.0 汉化版                                                             | Size         | 18.52MB    |   |
|                           | Setup Factory 6.0                                                                 | Size         | 11.93MB    | ~ |
|                           |                                                                                   |              |            |   |

# MFP-Printer / LPR Printer Compatibility List

| No | Drand   | Madal Nama            | X    | Р    | Vista | / 7** |
|----|---------|-----------------------|------|------|-------|-------|
| NO | Brand   | Model Name            | MFP  | LPR* | MFP   | LPR*  |
| 1  | Avision | MF3230                | Pass | Pass | Pass  | Pass  |
| 2  | BenQ    | CM3000                | Pass | N/A  | Pass  | N/A   |
| 3  | BenQ    | CM3500                | Pass | N/A  | Pass  | N/A   |
| 4  | Brother | HL 2040               | Pass | Pass | Pass  | Pass  |
| 5  | Brother | HL 5250DN             | Pass | Pass | Pass  | Pass  |
| 6  | Brother | MFC-240C              | Pass | Pass | Pass  | Pass  |
| 7  | Brother | MFC-3820cn            | Pass | Pass | Pass  | Pass  |
| 8  | Brother | MFC-3320cn            | Pass | Pass | -     | Pass  |
| 9  | Brother | MFC-7420              | Pass | Pass | Pass  | Pass  |
| 10 | Canon   | CanonScan<br>Lide 5.0 | N/A  | -    | N/A   | -     |
| 11 | Canon   | ImageClass<br>MF3110  | Pass | Pass | Pass  | Pass  |
| 12 | Canon   | ImageClass<br>MF3112  | -    | Pass | -     | Pass  |
| 13 | Canon   | ImageClass<br>MF3220  | -    | Pass | -     | Pass  |
| 14 | Canon   | ImageClass<br>MF3222  | -    | Pass | -     | Pass  |
| 15 | Canon   | ImageClass<br>MF4010  | Pass | Pass | Pass  | Pass  |
| 16 | Canon   | ImageClass<br>MF4150  | Pass | Pass | Pass  | Pass  |
| 17 | Canon   | iP100                 | -    | Pass | -     | Pass  |
| 18 | Canon   | iP1700                | Pass | -    | Pass  | -     |
| 19 | Canon   | iP2500                | Pass | Pass | Pass  | Pass  |
| 20 | Canon   | iP2600                | Pass | -    | Pass  | -     |

| 21 | Canon | iP3300   | Pass | -    | Pass | -    |
|----|-------|----------|------|------|------|------|
| 22 | Canon | iP3500   | Pass | -    | Pass | -    |
| 23 | Canon | iP3600   | Pass | -    | Pass | -    |
| 24 | Canon | iP4200   | Pass | Pass | Pass | Pass |
| 25 | Canon | iP4300   | Pass | -    | -    | -    |
| 26 | Canon | iP4500   | Pass | -    | Pass | -    |
| 27 | Canon | iP4600   | Pass | -    | Pass | -    |
| 28 | Canon | iP5000   | Pass | Pass | Pass | Pass |
| 29 | Canon | iP6700D  | Pass | Pass | Pass | Pass |
| 30 | Canon | iP7500   | Pass | Pass | Pass | Pass |
| 31 | Canon | iP90     | Pass | Pass | Pass | Pass |
| 32 | Canon | iP90v    | Pass | Pass | Pass | Pass |
| 33 | Canon | iX5000   | Pass | -    | Pass | -    |
| 34 | Canon | LBP 1100 | Pass | NS   | N/A  | N/A  |
| 35 | Canon | LBP 3200 | N/A  | N/A  | Pass | N/A  |
| 36 | Canon | LBP 3300 | N/A  | N/A  | Pass | N/A  |
| 37 | Canon | LBP 3700 | Pass | Pass | N/A  | N/A  |
| 38 | Canon | MP110    | -    | Pass | -    | Pass |
| 39 | Canon | MP130    | Pass | Pass | Pass | Pass |
| 40 | Canon | MP145    | -    | Pass | -    | Pass |
| 41 | Canon | MP150    | Pass | Pass | -    | Pass |
| 42 | Canon | MP160    | -    | Pass | -    | Pass |
| 43 | Canon | MP170    | -    | Pass | -    | Pass |
| 44 | Canon | MP180    | -    | Pass | -    | Pass |

PAGE • 35

PAGE • 37

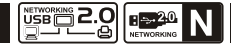

| 45 | Canon | MP450          | Pass | Pass | Pass | Pass |
|----|-------|----------------|------|------|------|------|
| 46 | Canon | MP460          | Pass | Pass | Pass | Pass |
| 47 | Canon | MP470          | Pass | Pass | Pass | Pass |
| 48 | Canon | MP480          | Pass | -    | Pass | -    |
| 49 | Canon | MP510          | Pass | Pass | Pass | Pass |
| 50 | Canon | MP520          | Pass | Pass | Pass | Pass |
| 51 | Canon | MP540          | Pass | -    | Pass | -    |
| 52 | Canon | MP600          | Pass | Pass | Pass | Pass |
| 53 | Canon | MP610          | Pass | Pass | Pass | Pass |
| 54 | Canon | MP620          | Pass | -    | Pass | -    |
| 55 | Canon | MP630          | Pass | -    | Pass | -    |
| 56 | Canon | MP730          | Pass | Pass | Pass | Pass |
| 57 | Canon | MP780          | Pass | Pass | Pass | Pass |
| 58 | Canon | MP810          | Pass | Pass | -    | Pass |
| 59 | Canon | MP830          | Pass | Pass | Pass | Pass |
| 60 | Canon | MP960          | Pass | Pass | Pass | Pass |
| 61 | Canon | MP970          | Pass | Pass | Pass | Pass |
| 62 | Canon | MP980          | Pass | -    | Pass | -    |
| 63 | Canon | MX308          | Pass | Pass | Pass | Pass |
| 64 | Canon | MX700          | -    | Pass | -    | Pass |
| 65 | Canon | MX7600         | Pass | Pass | Pass | Pass |
| 66 | Canon | MX850          | Pass | Pass | Pass | Pass |
| 67 | Canon | Pixus 990i     | Pass | Pass | Pass | Pass |
| 68 | Canon | Pro9000        | Pass | Pass | Pass | Pass |
| 69 | Canon | Pro9000Mark II | Pass | -    | Pass | -    |

| 70       | Canon | Pro9500         | Pass | Pass | Pass | Pass |
|----------|-------|-----------------|------|------|------|------|
| 71       | Canon | Pro9500Mark II  | Pass | -    | Pass | -    |
| 72       | Dell  | Photo 720       | Pass | Pass | Pass | Pass |
| 73       | Epson | AL-C900         | Pass | Pass | N/A  | Pass |
| 74       | Epson | EPL-5800        | Pass | Pass | Pass | Pass |
| 75       | Epson | EPL-6200L       | Pass | Pass | Pass | Pass |
| 76       | Epson | EPL-N2500       | Pass | Pass | N/A  | Pass |
| 77       | Epson | LP 2500         | Pass | Pass | Pass | Pass |
| 78       | Epson | Perfection 1270 | N/A  | -    | N/A  | -    |
| 79       | Epson | PM-100          | Pass | Pass | -    | Pass |
| 80       | Epson | PM-3700C        | Pass | Pass | Pass | Pass |
| 81       | Epson | PM-A840         | Pass | Pass | Pass | Pass |
| 82       | Epson | PM-A840S        | -    | Pass | -    | Pass |
| 83       | Epson | PM-A950         | Pass | Pass | Pass | Pass |
| 84       | Epson | PM-G4500        | Pass | Pass | Pass | Pass |
| 85       | Epson | PM-G5300        | Pass | Pass | Pass | Pass |
| 86       | Epson | PM-G860         | Pass | Pass | Pass | Pass |
| 87       | Epson | PM-T940         | Pass | Pass | Pass | Pass |
| 88       | Epson | PM-T960         | Pass | Pass | Pass | Pass |
| 89       | Epson | PM-T990         | Pass | Pass | Pass | Pass |
| 90       | Epson | PX-501A         | -    | Pass | -    | Pass |
| 91       | Epson | PX-5600         | Pass | Pass | Pass | Pass |
| 92       | Epson | PX-5800         | Pass | Pass | Pass | Pass |
| 93       | Epson | PX-A640         | Pass | Pass | Pass | Pass |
| 94       | Epson | PX-A740         | Pass | Pass | Pass | Pass |
| <u> </u> |       |                 |      |      |      |      |

| 95  | Epson | PX-FA700             | Pass | Pass | Pass | Pass |
|-----|-------|----------------------|------|------|------|------|
| 96  | Epson | PX-V780              | Pass | Pass | Pass | Pass |
| 97  | Epson | Stylus C43UX         | Pass | Pass | Pass | Pass |
| 98  | Epson | Stylus C45           | Pass | Pass | -    | Pass |
| 99  | Epson | Stylus C60           | Pass | Pass | Pass | Pass |
| 100 | Epson | Stylus C61           | -    | Pass | -    | Pass |
| 101 | Epson | Stylus C65           | -    | Pass | -    | Pass |
| 102 | Epson | Stylus C66           | Pass | Pass | -    | Pass |
| 103 | Epson | Stylus C67           | -    | Pass | -    | Pass |
| 104 | Epson | Stylus C90           | -    | Pass | -    | Pass |
| 105 | Epson | StylusColor670       | Pass | Pass | Pass | Pass |
| 106 | Epson | Stylus CX2900        | Pass | Pass | Pass | Pass |
| 107 | Epson | Stylus CX3500        | Pass | Pass | Pass | Pass |
| 108 | Epson | Stylus CX3700        | -    | Pass | -    | Pass |
| 109 | Epson | Stylus CX3810        | Pass | Pass | -    | Pass |
| 110 | Epson | Stylus CX3900        | Pass | Pass | Pass | Pass |
| 111 | Epson | Stylus CX4700        | Pass | Pass | Pass | Pass |
| 112 | Epson | Stylus CX4800        | Pass | Pass | -    | Pass |
| 113 | Epson | Stylus CX4900        | Pass | -    | Pass | -    |
| 114 | Epson | StylusCX9300F        | Pass | Pass | Pass | Pass |
| 115 | Epson | Stylus Photo<br>1270 | Pass | Pass | Pass | Pass |
| 116 | Epson | Stylus Photo<br>2200 | Pass | Pass | Pass | Pass |
| 117 | Epson | StylusPhoto830       | Pass | Pass | -    | -    |
| 118 | Epson | StylusPhoto915       | Pass | Pass | Pass | Pass |
|     |       |                      |      |      |      |      |

| 120 | Epson | Stylus R320   | Pass | Pass | -    | Pass |
|-----|-------|---------------|------|------|------|------|
| 121 | Epson | Stylus RX510  | Pass | Pass | Pass | Pass |
| 122 | Epson | Stylus RX530  | Pass | -    | Pass | Pass |
| 123 | Epson | Stylus RX590  | Pass | -    | •    | -    |
| 124 | HP    | Deskjet 1125C | Pass | Pass | Pass | Pass |
| 125 | HP    | Deskjet 1180C | Pass | N/A  | N/A  | N/A  |
| 126 | HP    | Deskjet 1220C | Pass | N/A  | Pass | N/A  |
| 127 | HP    | Deskjet 3745  | Pass | Pass | Pass | Pass |
| 128 | HP    | Deskjet 5652  | Pass | Pass | Pass | Pass |
| 129 | HP    | Deskjet 640C  | Pass | Pass | N/A  | Pass |
| 130 | HP    | Deskjet 830C  | Pass | N/A  | Pass | N/A  |
| 131 | HP    | Deskjet 920C  | Pass | -    | Pass | -    |
| 132 | HP    | Deskjet D2360 | Pass | Pass | Pass | Pass |
| 133 | HP    | Deskjet D2460 | -    | Pass | -    | Pass |
| 134 | HP    | Deskjet D3745 | Pass | Pass | Pass | Pass |
| 135 | HP    | Deskjet D4160 | Pass | Pass | Pass | Pass |
| 136 | HP    | Deskjet D4260 | -    | Pass | -    | Pass |
| 137 | HP    | Deskjet F300  | Pass | Pass | Pass | Pass |
| 138 | HP    | Deskjet F340  | -    | Pass | -    | Pass |
| 139 | HP    | Deskjet F350  | -    | Pass | -    | Pass |
| 140 | HP    | Deskjet F370  | -    | Pass | -    | Pass |
| 141 | HP    | Deskjet F379  | -    | Pass | •    | Pass |
| 142 | HP    | Deskjet F380  | -    | Pass | -    | Pass |
| 143 | HP    | Deskjet F4185 | Pass | Pass | Pass | Pass |
| 144 | HP    | LaserJet 1000 | Pass | -    | N/A  | -    |

PAGE • 38

|--|

| 145 | нР | LaserJet 1010  | Pass | Pass | Pass | Pass |
|-----|----|----------------|------|------|------|------|
| 146 | HP | LaserJet 1015  | -    | Pass | -    | N/A  |
| 147 | HP | LaserJet 1018  | Pass | NS   | Pass | NS   |
| 148 | HP | LaserJet 1020  | Pass | N/A  | Pass | N/A  |
| 149 | HP | LaserJet 1022  | Pass | Pass | Pass | Pass |
| 150 | HP | LaserJet 1160  | Pass | NS   | Pass | NS   |
| 151 | HP | LaserJet 2420  | Pass | Pass | Pass | Pass |
| 152 | HP | LaserJet 2600n | Pass | -    | -    | -    |
| 153 | HP | LaserJet 3015  | Pass | -    | Pass | -    |
| 154 | HP | LaserJet 3030  | Pass | Pass | -    | Pass |
| 155 | HP | LaserJet 3050  | Pass | Pass | Pass | Pass |
| 156 | HP | LaserJet 3050z | -    | Pass | -    | Pass |
| 157 | HP | LaserJet 3330  | Pass | Pass | Pass | Pass |
| 158 | HP | LaserJet 3380  | -    | Pass | -    | NS   |
| 159 | HP | LaserJet 1005  | Pass | N/A  | Pass | Pass |
| 160 | HP | Officejet4255  | Pass | Pass | Pass | Pass |
| 161 | HP | Officejet5510  | Pass | Pass | Pass | Pass |
| 162 | HP | Officejet5610  | Pass | Pass | Pass | Pass |
| 163 | HP | Officejet6210  | Pass | -    | Pass | -    |
| 164 | HP | Officejet7210  | Pass | Pass | Pass | Pass |
| 165 | HP | OfficejetG85   | Pass | -    | Pass | -    |
| 166 | HP | OfficejetL7380 | Pass | Pass | Pass | Pass |
| 167 | HP | PS 2610        | Pass | Pass | Pass | Pass |
| 168 | HP | PS 3110        | Pass | Pass | Pass | Pass |
| 169 | HP | PS 3210        | Pass | Pass | Pass | Pass |

| 170 | HP               | PS 3310           | -    | Pass | -    | Pas |
|-----|------------------|-------------------|------|------|------|-----|
| 171 | HP               | PS 335            | Pass | Pass | Pass | Pas |
| 172 | HP               | PS 7830           | Pass | Pass | Pass | Pas |
| 173 | HP               | PS 8030           | Pass | Pass | Pass | Pas |
| 174 | HP               | PS A310           | Pass | -    | Pass | -   |
| 175 | HP               | PS C3180          | Pass | Pass | Pass | Pas |
| 176 | HP               | PS C5280          | Pass | Pass | Pass | Pas |
| 177 | HP               | PS P1000          | Pass | -    | N/A  | -   |
| 178 | HP               | PS C1210          | Pass | Pass | Pass | Pas |
| 179 | HP               | PS C1315          | Pass | Pass | Pass | Pas |
| 180 | HP               | PS C1350          | Pass | Pass | Pass | Pas |
| 181 | HP               | PS C1402          | -    | Pass | -    | Pas |
| 182 | HP               | PS C1410          | Pass | Pass | Pass | Pas |
| 183 | HP               | PS C1510          | -    | Pass | •    | Pas |
| 184 | HP               | PS C1610          | Pass | Pass | Pass | Pas |
| 185 | HP               | PS C2210          | Pass | -    | Pass | -   |
| 186 | HP               | PS C2410          | -    | Pass | -    | Pas |
| 187 | HP               | PS C2510          | Pass | Pass | Pass | Pas |
| 188 | HP               | Scanjet4200C      | N/A  | -    | N/A  | -   |
| 189 | HP               | Scanjet4370       | N/A  | -    | N/A  | -   |
| 190 | IBM              | Infoprint1332     | Pass | N/A  | N/A  | N/A |
| 191 | Konica<br>Minota | MC-2430DL         | Pass | -    | -    | -   |
| 192 | Konica<br>Minota | Page Pro<br>1350W | Pass | N/A  | N/A  | N/A |
| 193 | Lexmark          | E120              | Pass | -    | Pass | -   |
| 194 | Lexmark          | P4350             | Pass | N/A  | Pass | N/A |

| 195 | Lexmark | P6250    | Pass | N/A  | Pass | N/A  |
|-----|---------|----------|------|------|------|------|
| 196 | Lexmark | X1270    | Pass | NS   | Pass | NS   |
| 197 | Lexmark | X2250    | Pass | N/A  | Pass | Pass |
| 198 | Lexmark | X2650    | Pass | NS   | Pass | NS   |
| 199 | Lexmark | X3350    | Pass | N/A  | Pass | N/A  |
| 200 | Lexmark | X3470    | Pass | NS   | Pass | NS   |
| 201 | Lexmark | X3550    | Pass | NS   | Pass | NS   |
| 202 | Lexmark | X4270    | Pass | NS   | Pass | NS   |
| 203 | Lexmark | X5150    | Pass | -    | Pass | -    |
| 204 | Lexmark | X5470    | Pass | N/A  | Pass | N/A  |
| 205 | Lexmark | X5495    | Pass | -    | Pass | -    |
| 206 | Lexmark | X6170    | Pass | Pass | Pass | Pass |
| 207 | Lexmark | X7350    | Pass | NS   | Pass | NS   |
| 208 | Lexmark | X8350    | Pass | N/A  | Pass | N/A  |
| 209 | Lexmark | Z1350    | Pass | -    | Pass | -    |
| 210 | Lexmark | Z43      | Pass | Pass | N/A  | N/A  |
| 211 | Lexmark | Z55      | Pass | N/A  | Pass | N/A  |
| 212 | Lexmark | Z705     | Pass | Pass | Pass | Pass |
| 213 | окі     | B4350    | N/A  | N/A  | Pass | Pass |
| 214 | Samsung | ML-1710  | Pass | Pass | Pass | Pass |
| 215 | Samsung | ML-1750  | Pass | Pass | Pass | Pass |
| 216 | Samsung | ML-2010  | Pass | Pass | Pass | NS   |
| 217 | Samsung | SCX 4016 | Pass | Pass | Pass | Pass |
| 218 | Samsung | SCX 4500 | Pass | Pass | Pass | Pass |
|     |         |          |      |      |      |      |

N/A: This USB Device does not have this function - : Not Tested (Only a certain function of this device was tested)

NS : This function is not supported.

# Remark:

 1.\*\* Devices compatibility should be the same on both Windows VISTA and 7, except for the case that the device does NOT support the OS.
 2.MFP - Multi-Function Printer
 3.LPR - Line Printer Remote